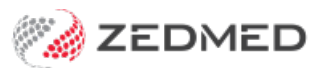

## **Private Patient billing**

Last Modified on 27/11/2024 8:52 am AEDT

To bill a private patient:

- 1. Open the New Invoice screen by selecting Bill from the waiting room, appointment screen or patient record.
- 2. Complete the invoice details.
- 3. Ensure the referral is selected.
- 4. If no referral is required, select **Not required** from the drop-down.
- 5. Enter the item number or select Add all to add items provided by the doctor.
- 6. Select Quick Pay.
- 7. Select payment method.
- 8. Select ADD.
- 9. Process the payment.
- 10. Have patient use a Debit card to claim the rebate or Select MA Online to submit the claim.